## Inschrijven voor één enkele deelnemer

Bent u nog niet geregistreerd in het KBAB-systeem, dan dient u dit als eerste te doen. Pas wanneer u geregistreerd bent en uw account is bevestigd door KBAB, zal u uw inschrijvingen kunnen doen.

Hoe registreren? Zie handleiding REGISTREREN ALS NIEUWE GEBRUIKER.

Gebruik uw login en wachtwoord in onderstaande scherm:

| GEBRUIKERSACCOUNT    |                                                               |
|----------------------|---------------------------------------------------------------|
|                      | •                                                             |
| AANMELDEN            | REGISTREREN ALS NIEUWE GEBRUIKER                              |
| E-mail:*             | Heeft u nog geen gebruikersaccount? Maak er dan hier één aan. |
| Uw wachtwoord *      | REGISTREREN >                                                 |
| Wachtwoord vergeten? |                                                               |
| AANMELDEN >          |                                                               |

Opleidingen KBAE MIJN DEELNEMERSACCOUNT > Mijn deelnemersaccount **MIJN RECENTE INSCHRIJVINGEN**  Persoonlijke gegevens Datum sessie Opleiding Prijs Gefactureerd Facturatiegegevens Inschrijvingen 10.00034 1.10 ALC: NO > Bijlagen colouri se cu in hereir con more lite mente et Committee (19) > Mijn klantaccount a codera de 7 LARS STREAME TRANS > Afmelden 121226 manufaces CALLS 1 Mar

Na klik op de knop AANMELDEN verschijnt het volgende scherm:

In de linker kolom onder "> Mijn deelnemersaccount"

- Controleer uw Persoonlijke gegevens, pas aan indien nodig, leg wijzigingen vast via knop BEWAREN
- Controleer uw Facturatiegegevens, pas aan indien nodig, leg wijzigingen vast via knop BEWAREN

## Hoe inschrijven ?

Kies de gewenste soort inschrijving door klik bovenaan op tabblad "*Opleidingen*" en kies vervolgens de gewenste soort inschrijving:

| Opleidingen ^                                                               |  |
|-----------------------------------------------------------------------------|--|
| Alle opleidingen                                                            |  |
| 2022: lidgeld en alle sessies                                               |  |
| 2022: lidgeld, alle sessies én 2-daags seminarie personenbelasting          |  |
| 2022: lidgeld en minder dan 14 sessies                                      |  |
| 2022: lidgeld, minder dan 14 sessies én 2-daags seminarie personenbelasting |  |
| 2022: lidgeld en 2-daags seminarie personenbelasting                        |  |
| 2022: geen lidgeld (niet voor stagiairs)                                    |  |

Eerst wordt een lijst getoond met álle aangeboden studieavonden. Per sessie kan meer info opgevraagd worden. Gebruik hiervoor de knoppen *Meer+* en *Minder-*.

Als tweede, klik onderaan op de knop SCHRIJF JE IN om uw inschrijvingen te starten.

| K | BAB                        |                                                               |
|---|----------------------------|---------------------------------------------------------------|
|   |                            |                                                               |
|   | ← Terug naar het overzicht | 2022: LIDGELD A MARK<br>DEN EYCK - HOUTUM 39 - 2460 KASTERLEE |
|   |                            | 2022: lidgeld en alle sessies                                 |
|   |                            | DATUM EN TIJD                                                 |
|   |                            | PROGRAMMA                                                     |
|   |                            | Zaterdag 01 Januari 2022                                      |
| : | 2022: lidgeld              | SCHRIJF JE IN >                                               |

- Bij de keuze **"lidgeld en alle sessies"** OF **"lidgeld en minder dan 14 sessies"** is lidgeld automatisch al aangeduid en deze kan niet uitgevinkt worden.
- Bij de keuze **"lidgeld, alle sessies én 2-daags seminarie personenbelasting"** OF **"lidgeld, minder dan 14 sessies én 2-daags seminarie personenbelasting"** zijn lidgeld én de 4 sessies van 2-daags seminarie personenbelasting, automatisch al aangeduid en kunnen niet uitgevinkt worden.

Voor alle andere sessies dient u nog de keuze te maken uit Live of Webinar.

Het systeem controleert of het juiste aantal sessies is aangevinkt. Indien niet correct, zal er een foutmelding gegeven worden.

- Bij de keuze **"lidgeld en 2-daags seminarie personenbelasting"** zijn lidgeld én de 4 sessies van 2-daags seminarie personenbelasting, automatisch al aangeduid en kunnen niet uitgevinkt worden.
- Bij de keuze "geen lidgeld (niet voor stagiairs)" is niets vooraf aangeduid.

Tot maximum 48u vóórdat de sessie daadwerkelijk plaatsvindt, kan er nog gewijzigd worden van Live naar Webinar of omgekeerd.

Hoe ? zie handleiding WIJZIGEN VAN LIVE NAAR WEBINAR OF OMGEKEERD.

| 19:00 - 22:00                   | Update vennootschapsbelasting                                              |        |
|---------------------------------|----------------------------------------------------------------------------|--------|
|                                 | ✓ Live: Update vennootschapsbelasting (19:00 - 22:00)                      | Meer + |
|                                 | Webinar: Update vennootschapsbelasting (19:00 - 22:00)                     | Meer + |
|                                 |                                                                            |        |
| )onderdag 12 M                  | ei 2022                                                                    |        |
| Donderdag 12 M<br>19:00 - 22:00 | l <b>ei 2022</b><br>Update personenbelasting                               |        |
| Donderdag 12 M<br>19:00 - 22:00 | Update personenbelasting                                                   | Meer + |
| Donderdag 12 M<br>19:00 - 22:00 | Update personenbelasting    Live: Update personenbelasting (19:00 - 22:00) | Meer + |

Volledig geweest ? Voor alle sessies de juiste keuze gemaakt ? ... scroll tot helemaal beneden :

| KBAB |                                             |
|------|---------------------------------------------|
| Vzw  |                                             |
|      | OPMERKINGEN                                 |
|      | ik heb voor lidgeld en alle sessies gekozen |
|      |                                             |
|      |                                             |
|      | PRIJS                                       |
|      | 775,00                                      |
|      | FACTURATIEGEGEVENS                          |
|      | Betaler:*                                   |
|      | 21km V                                      |
|      | + Betaler toevoegen                         |
|      |                                             |
|      |                                             |
|      | BEVESTIGEN >                                |

Hier heeft u nog de mogelijkheid om de facturatiegegevens aan te passen indien nodig. Alles ok ? Klik op de knop *BEVESTIGEN* 

Er wordt een bevestiging gegeven van uw inschrijving op scherm:

| KBAB                       |                                                                                                    |
|----------------------------|----------------------------------------------------------------------------------------------------|
|                            |                                                                                                    |
| ← Terug naar het overzicht | BEDANKT VOOR UW INSCHRIJVING<br>VOOR 2022: LIDGELD, MINDER DAN 14<br>SESSIES ÉN 2-DAAGS SEMINARIE<br>PERSONENBELASTING                                                                                                    |
|                            | Uw Inschrijving voor Lidgeld-2022 is geregistreerd                                                                                                    |
|                            | Uw inschrijving wordt via automatische e-mail bevestigd.                                                                                                    |
|                            | Voor meer informatie kunt u altijd contact opnemen met KBAB vzw via T. 0496 27 24 40 of info@kbab.be.                                                                                                    |
|                            | Uw referentie:                                                                                                    |
|                            | :: KBAB0005368<br>:: KBAB0005370<br>:: KBAB0005371<br>:: KBAB0005372<br>:: KBAB0005373<br>:: KBAB0005373<br>:: KBAB0005375<br>:: KBAB0005375<br>:: KBAB0005376<br>:: KBAB0005377<br>:: KBAB0005378<br>:: KBAB0005378<br>:: KBAB0005381<br>:: KBAB0005380<br>:: KBAB0005381<br>:: KBAB0005381<br>:: KBAB0005381 |

Voor élke ingeschreven sessie ontvangt u een mail 'Bevestiging inschrijving' met daarin de mogelijkheid uw sessie toe te voegen aan uw agenda.

| Bevestiging inschrijving                                                                                                    |
|----------------------------------------------------------------------------------------------------|
| MH Aan CC II                                                                                                    |
| i Als er problemen zijn met de weergave van dit bericht, klikt u hier om het in een webbrowser te bekijken.<br>Klik hier om afbeeldingen te downloaden. Om uw privacy te beschermen, zijn enkele afbeeldingen in dit bericht niet automatisch gedownload.                                                                                                    |
| Update vennootschapsbelasting.ics<br>966 bytes                                                                                                    |
| Beste I Bar Ba                                                                                                    |
| We bevestigen hierbij uw inschrijving.<br>U wenst deel te nemen aan volgende sessie(s):                                                                                                    |
| <u>Onderwerp:</u> Live: Update vennootschapsbelasting<br><u>Datum/tijd:</u> 28/04/2022 van 19:00 tot 22:00<br><u>Spreker:</u> VERDINGH Yves<br><u>Inhoud:</u>                                                                                                    |
| UPDATE VENNOOTSCHAPSBELASTING                                                                                                    |
| Tijdens de Update Vennootschapsbelasting wordt stilgestaan bij de nieuwigheden in de vennootschapsbelasting.<br>Niet enkel de relevante wetswijzigingen en hun praktische impact worden uitvoerig besproken,<br>maar eveneens komen de rechtspraak en administratieve richtlijnen uitgebreid aan bod.<br>Daar waar mogelijk wordt de theorie geïllustreerd met praktische voorbeelden. |
| Prijs van deze sessie: € 70,00                                                                                                    |
| Erkenningsnummer KMO-portefeuille KBAB: DV.0104619<br>Facturatiegegevens:                                                                                                    |
|                                                                                                    |
| Voor de aanvang van elke sessie zal u een herinneringsmail ontvangen.                                                                                                    |
| Bedankt voor uw inschrijving.                                                                                                    |
| Vriendelijke groeten                                                                                                    |

Factuur zal later door KBAB per e-mail verstuurd worden.

## **OPGELET:** lidgeld komt niet in aanmerking voor KMO-portefeuille.